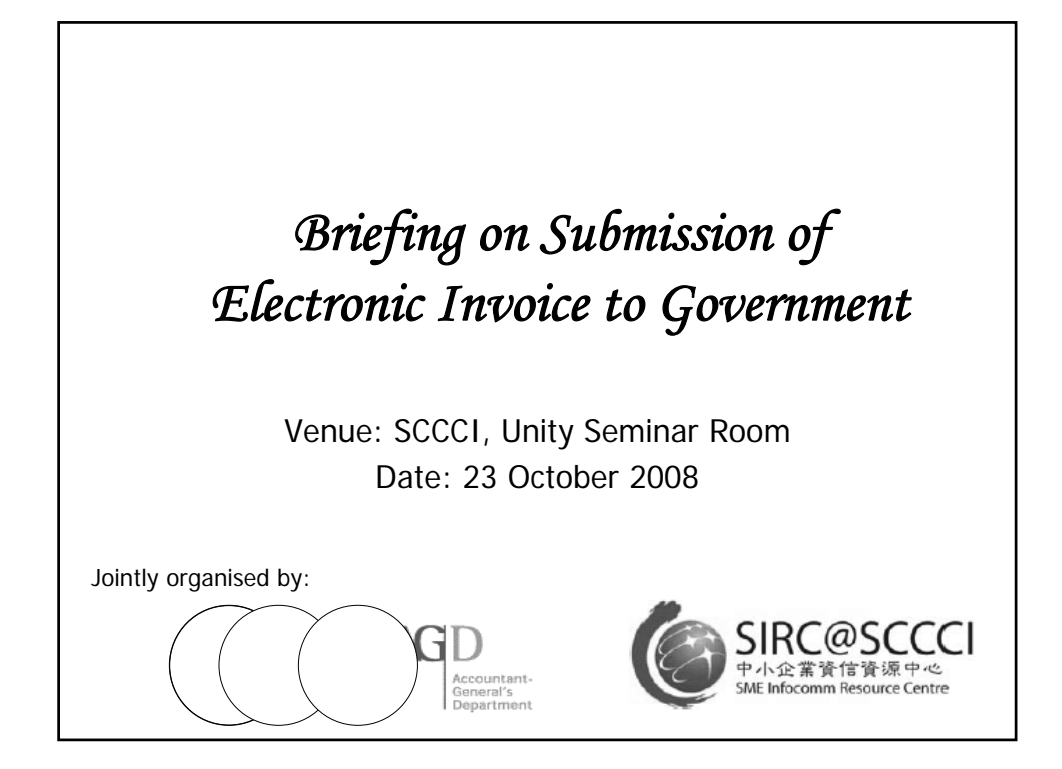

|   | antans-<br>rains<br>ritment |          |          |        | Ą    | gen | ıda |  |   |
|---|-----------------------------|----------|----------|--------|------|-----|-----|--|---|
|   | •                           | Introdu  | ction    |        |      |     |     |  |   |
| - | •                           | Benefits | 6        |        |      |     |     |  |   |
|   | •                           | How to   | send e   | -invo  | oice |     |     |  |   |
|   | •                           | Importa  | ant poir | nts to | o no | ote |     |  |   |
|   | •                           | FAQs     |          |        |      |     |     |  |   |
|   | •                           | Online [ | Demo     |        |      |     |     |  |   |
|   | •                           | Q&A      |          |        |      |     |     |  |   |
|   |                             |          |          |        |      |     |     |  |   |
|   |                             |          |          |        |      |     |     |  | 2 |
|   |                             |          |          |        |      |     |     |  |   |

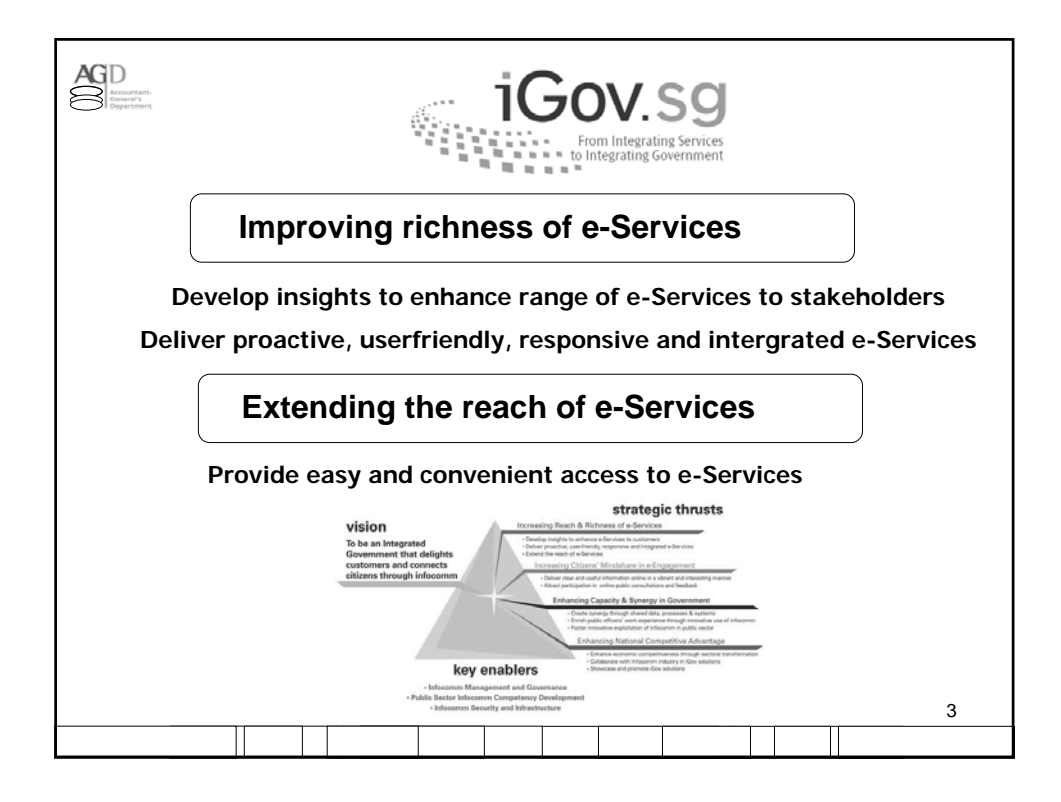

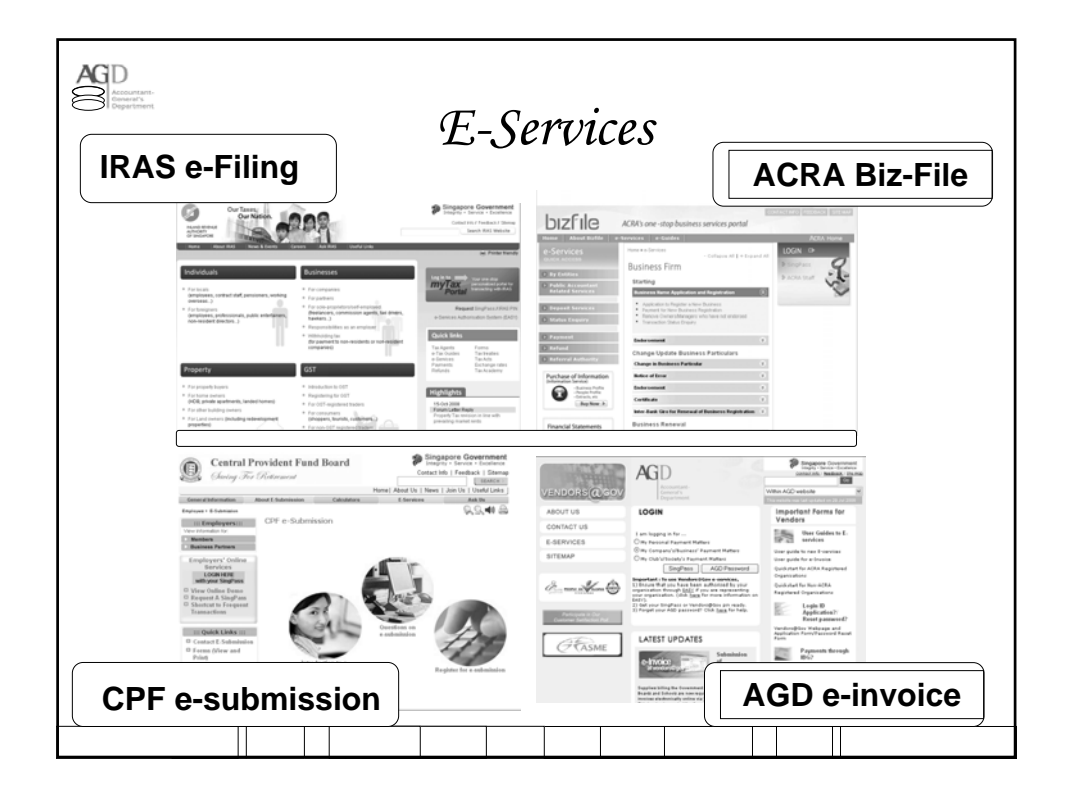

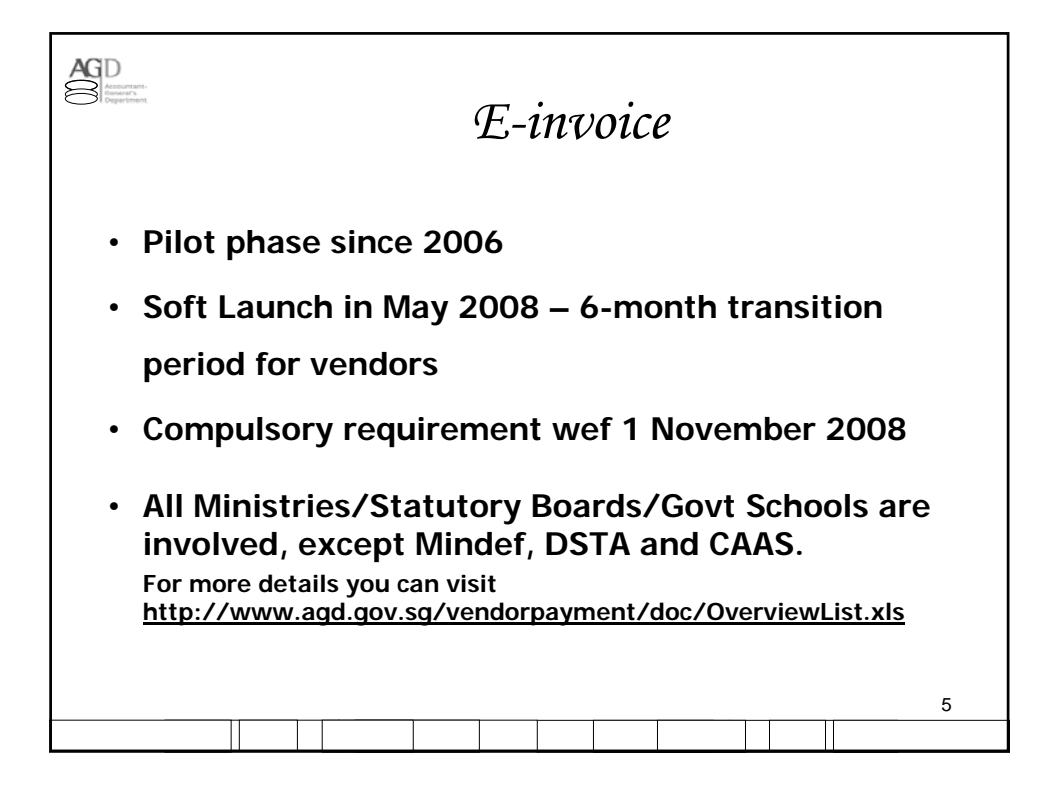

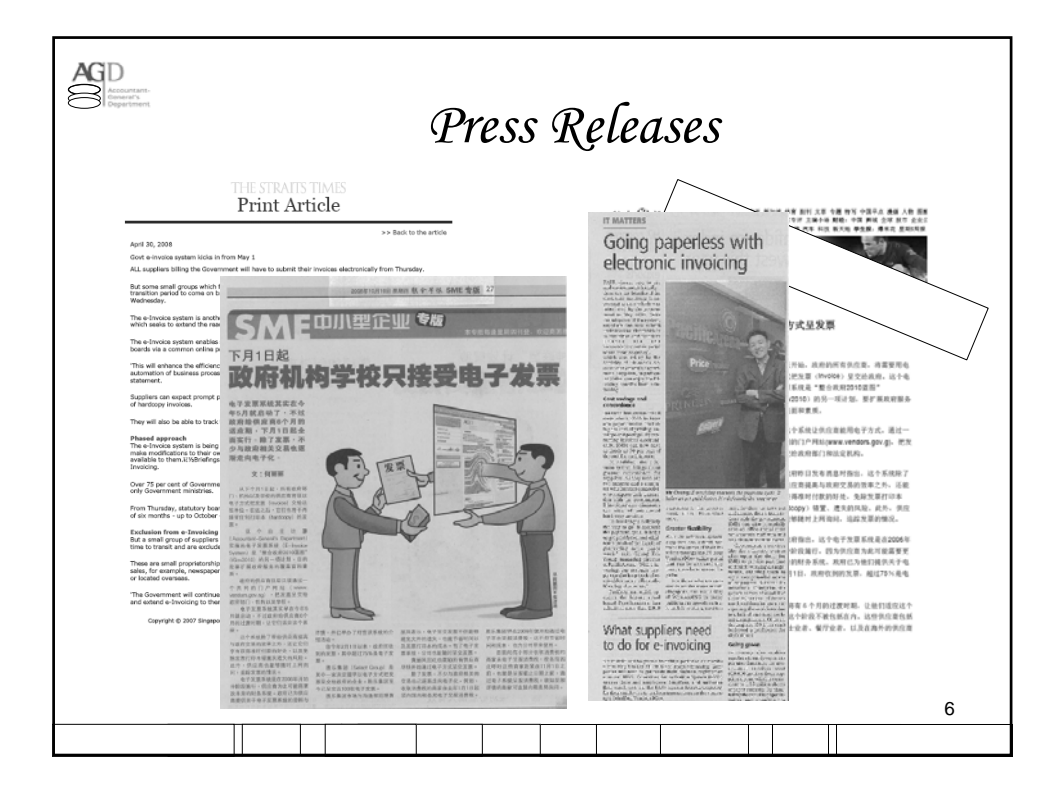

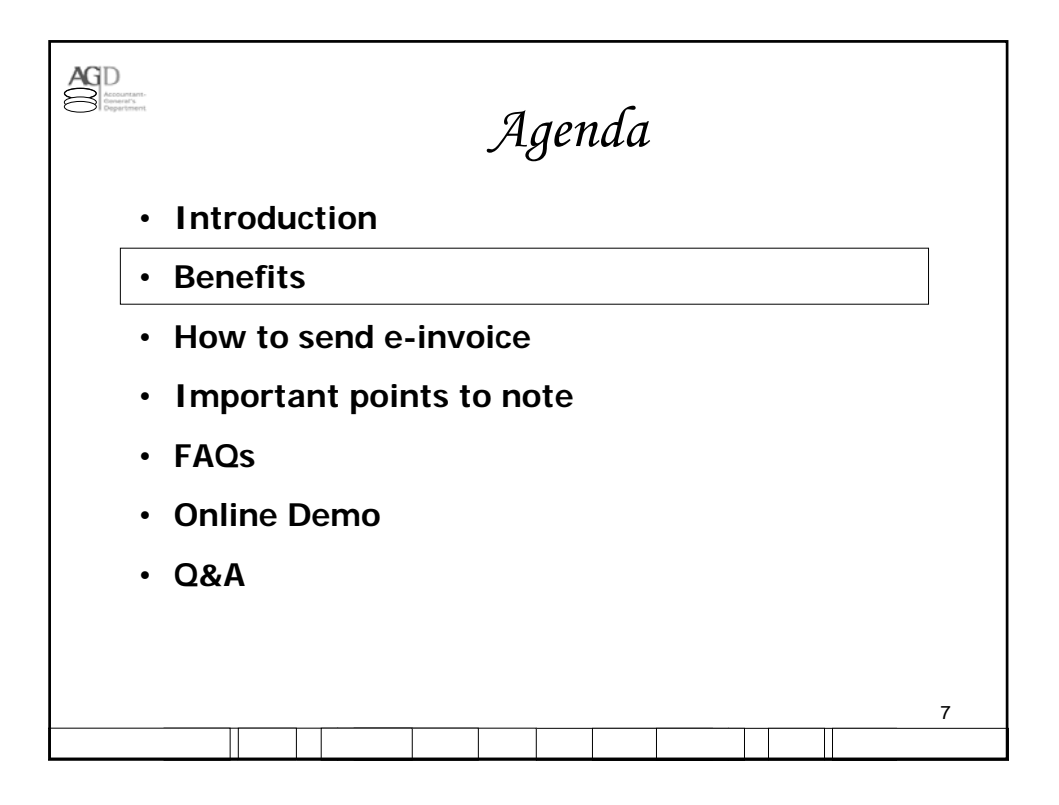

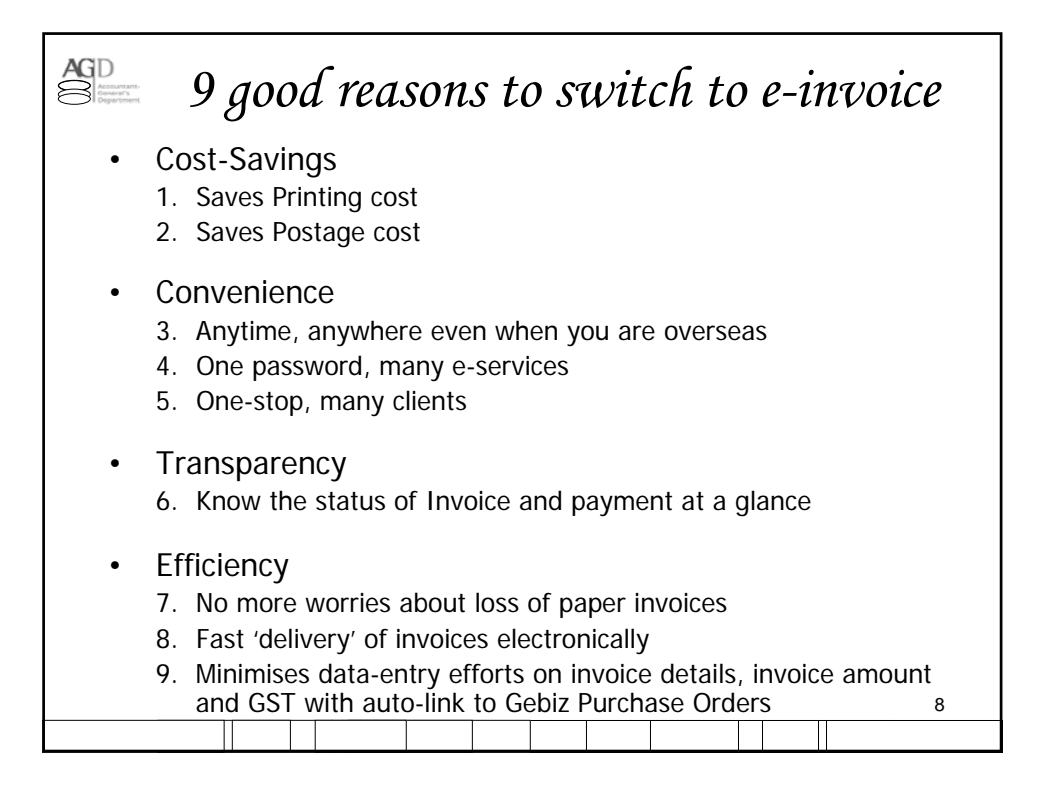

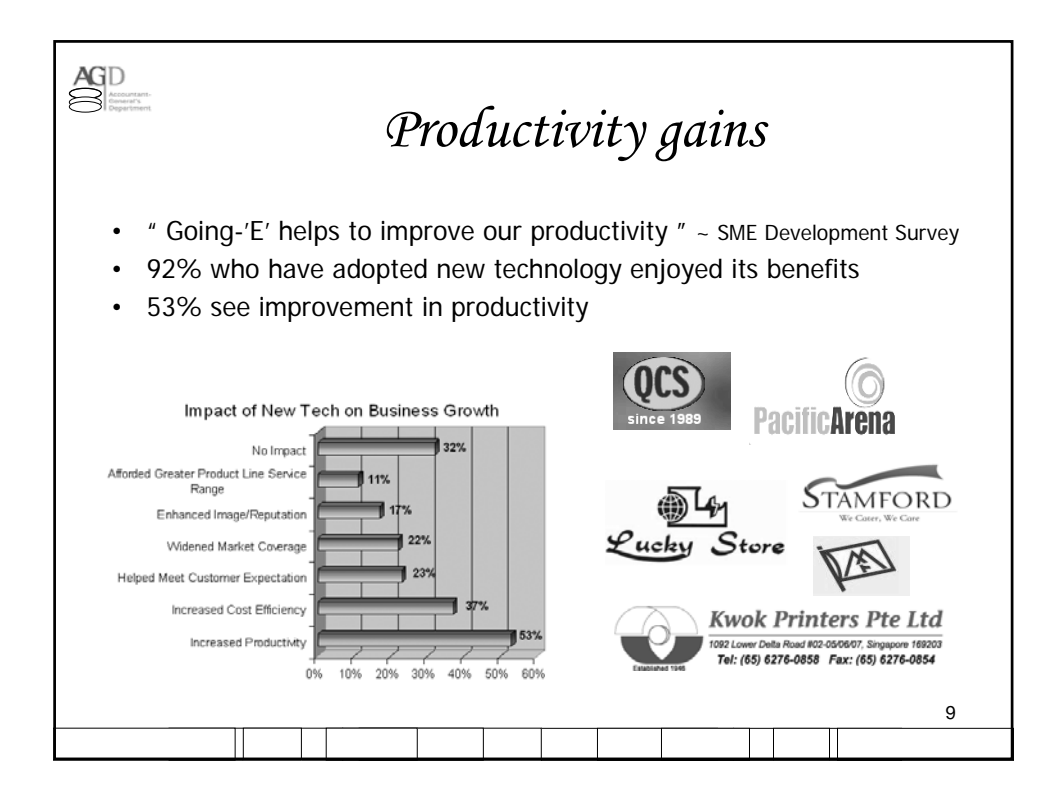

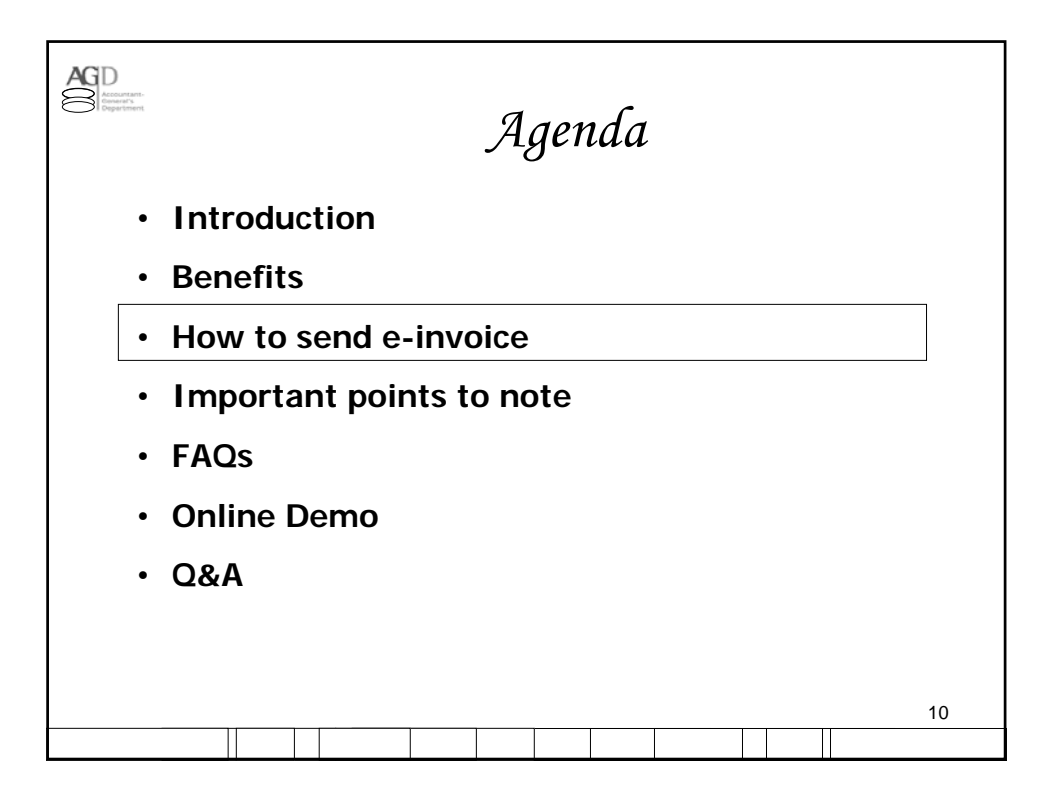

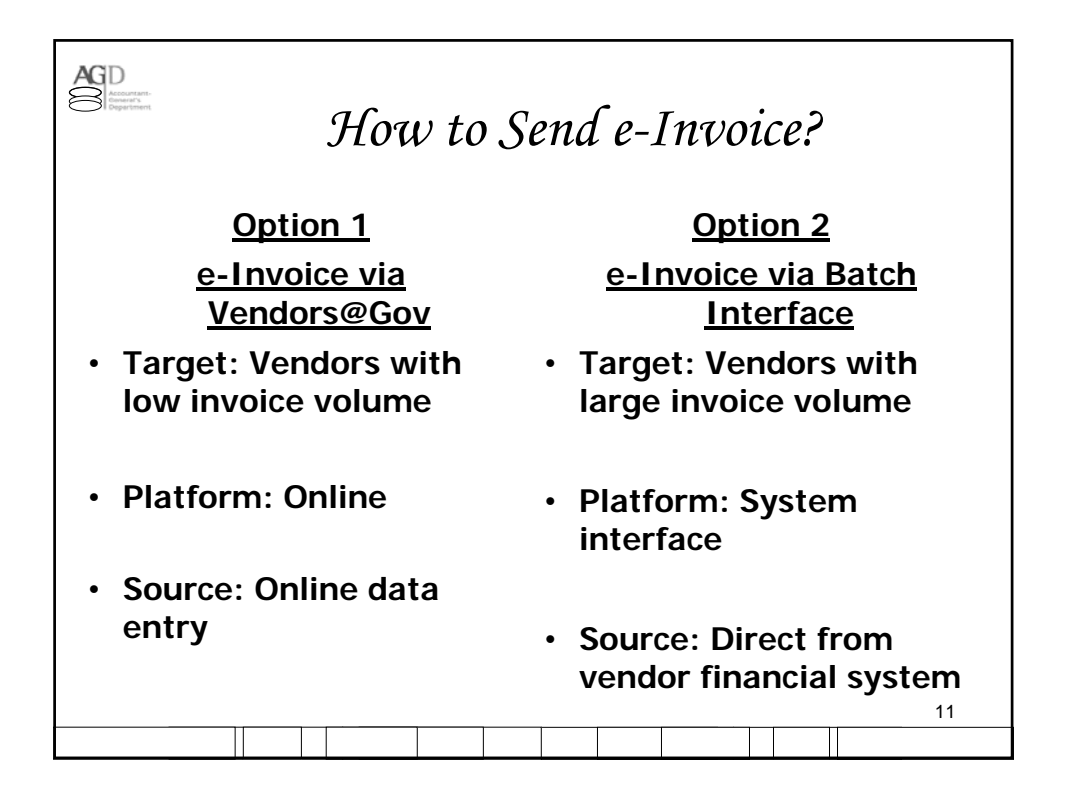

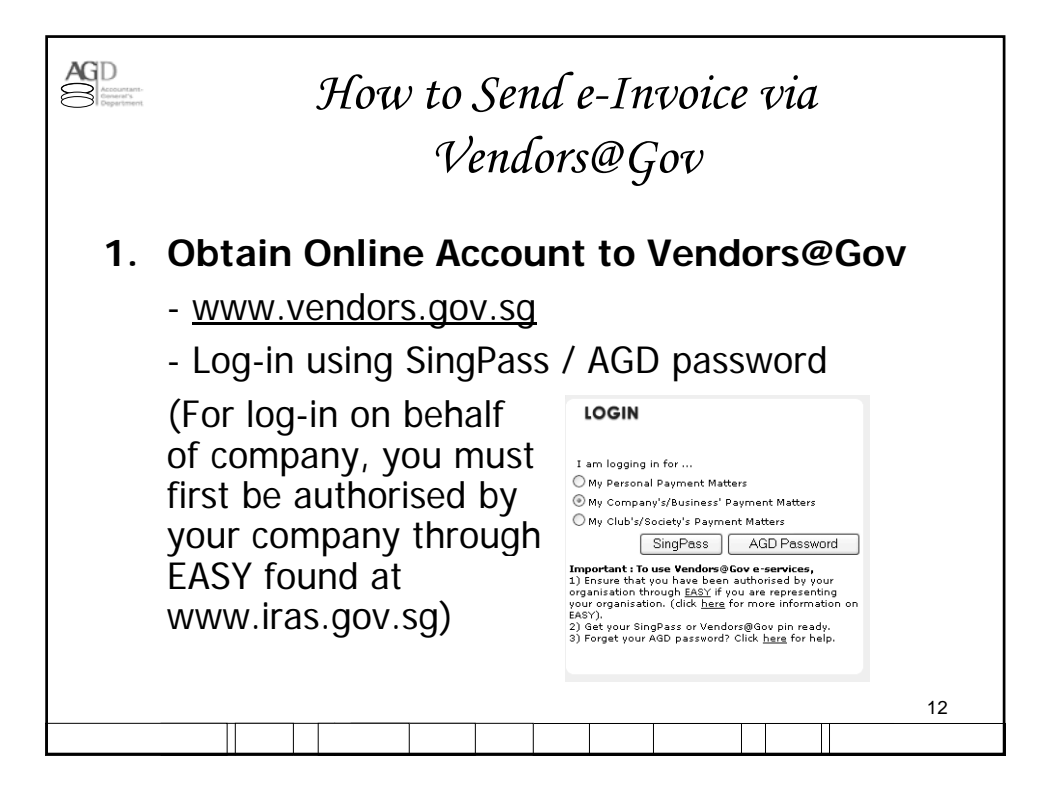

| 2. Send of at Ver                                                                                                    | How to Sen<br>Vende<br>e-Invoice: Crea                                                                                                    | ed e-Invoice via<br>ors@Gov<br>ate and send e-invoice                                                                                                    |
|----------------------------------------------------------------------------------------------------|----------------------------------------------------------------------------------------------------|----------------------------------------------------------------------------------------------------|
| Active Cell<br>March 2<br>More 1 About a<br>Payment Enquiries<br>E-Wrocles<br>Administration<br>Update Band Boutan<br>Dauge Passeord<br>FAQ<br>Logoff | Contestua   Ma   Benne<br>E-Services<br>Welcome to Accountant General's Department E-services.<br>Present Contest<br>E-Imotion<br>E-Imotion<br>E- | Invoice Inquiry  Search for invoice using the form below or choose one of the following services :  Invoice Inquiry Invoice Inquiry Inquiry Inquiry Inquiry Inquiry Inquiry Inquiry Inquiry Inquiry Inquiry Inquiry Inquiry Inquiry Inquiry Inquiry Inquiry Inquiry Inquiry Inquiry Inquiry Inquiry Inquiry Inquiry Inquiry Inquiry Inquiry Inquiry Inquiry In |

| How to Send e-Invoice via<br>Vendors@Gov                                                                                                    |                                                                                                    |  |  |  |  |
|----------------------------------------------------------------------------------------------------|----------------------------------------------------------------------------------------------------|--|--|--|--|
| Invoice Creation Without PO                                                                                                    | Invoice Creation With PO                                                                                                    |  |  |  |  |
| Add a new invoice here<br>Fill in the form below to add/edit a invoice. Use Add button to add a new detail<br>to the invoice.                                                                 | Add a new invoice here<br>Fill in the form below to add/edit a invoice. Use Add button to add a new detail<br>to the invoice.                                                                |  |  |  |  |
| Maximum invoice line details allowed is 40.                                                                                                    | Maximum invoice line details allowed is 40.                                                                                                    |  |  |  |  |
| All fields with * are mandatory.                                                                                                    | All fields with * are mandatory.                                                                                                    |  |  |  |  |
| E-Invoice     Vendor ID : \$07502566     Ministry : Ministry of Finance     Department : MOF03 - MOF Accountant-General's Dept     Attention To : Jeremy Low     E-Invoice     Status : Draft | E-Invoice     Vendor ID : S07502566     Ministry : Ministry of Finance     Department : MOF03 - MOF Accountant-General's Dept     Attention To : Jeremy Low     E-Invoice     Status : Draft |  |  |  |  |
| * Invoice ID : 200700017                                                                                                    | * Invoice ID : 200700017                                                                                                    |  |  |  |  |
| * Invoice Date : 06/03/2007 📰 (dd/mm/yyyy)                                                                                                    | * Invoice Date : 06/03/2007 (dd/mm/yyyy)                                                                                                    |  |  |  |  |
| Payment Terms : 30 Days 💌                                                                                                    | Payment Terms : 30 Days 💌                                                                                                    |  |  |  |  |
| * Description : Purchase of Printer Brand X                                                                                                    | * Description : Purchase of Printer Brand X                                                                                                    |  |  |  |  |
| Related Invoice<br>ID (for credit :<br>note)                                                                                                    | Related Invoice<br>ID (for credit :<br>note)                                                                                                    |  |  |  |  |
| Credit/debit note only. For credit note, total gross amount<br>must be a negative value.                                                                                                    | Credit/debit note only. For credit note, total gross amount<br>must be a negative value.                                                                                                    |  |  |  |  |
| Purchase Order Information                                                                                                    | Purchase Order Information                                                                                                    |  |  |  |  |
| PO Date : Retrieve PO                                                                                                    | PO Date : 28/07/2000                                                                                                    |  |  |  |  |
|                                                                                                    |                                                                                                    |  |  |  |  |

| ACC D<br>Account of the<br>Department | How to Send e-Invoice vid<br>Vendors@Gov                                                                                                    | 1  |
|---------------------------------------|----------------------------------------------------------------------------------------------------|----|
|                                       | Purchase Order Information         PO ID       : 0000002358         PO Date       : 28/07/2006         Invoice Amount Summary         *Currency       : Singapore Dollar         Total before GST       1,500.00         GST Amount |    |
| <                                     | Save Invoice Submit Invoice Capcel                                                                                                    | 15 |

|                                                | How to Send e-Invoice via<br>Vendors@Gov         |                          |                                  |                             |                                                       |                                       |                    |
|------------------------------------------------|--------------------------------------------------|--------------------------|----------------------------------|-----------------------------|-------------------------------------------------------|---------------------------------------|--------------------|
| The following<br>Payment End<br>If your invoid | g shows the s<br>quiries page.<br>ce cannot be f | tatuses of your i        | invoices. For paid               | invoices, kindly            | v critical<br>v note that you ca<br>the respective Mi | n get more information fr             | rom the<br>ich you |
| Invoice No.                                    | d goods and s                                    | Invoice Date 🔻           | Reference No.                    | Invoice Total               | Submission Date                                       | : Status                              | Delete?            |
| 0090012345                                     | 0000009437                                       | 31/05/2006<br>27/10/2006 | -                                | SGD 261.00<br>SGD 3,560.00  | 22/01/2007<br>28/11/2006                              | Pending Officer's Action Paid         |                    |
| <u>T00900188</u><br>005487898                  | 0000002300                                       | 27/12/2006<br>02/03/2007 | -<br>20070302002422              | SGD 58,725.00               | 05/01/2007                                            | Rejected<br>Pending Processing        |                    |
| 004687546<br>0000124578                        | 0000002358                                       | 02/03/2007               | 20070302002423<br>20070302002426 | SGD 1,949.65                | 02/03/2007<br>02/03/2007                              | Pending Processing Pending Processing |                    |
| 020061201<br>100564878                         | 0000002449                                       | 02/03/2007               | -                                | SGD 60,595.95<br>SGD 312.00 | 5 -                                                   | Draft<br>Draft                        |                    |

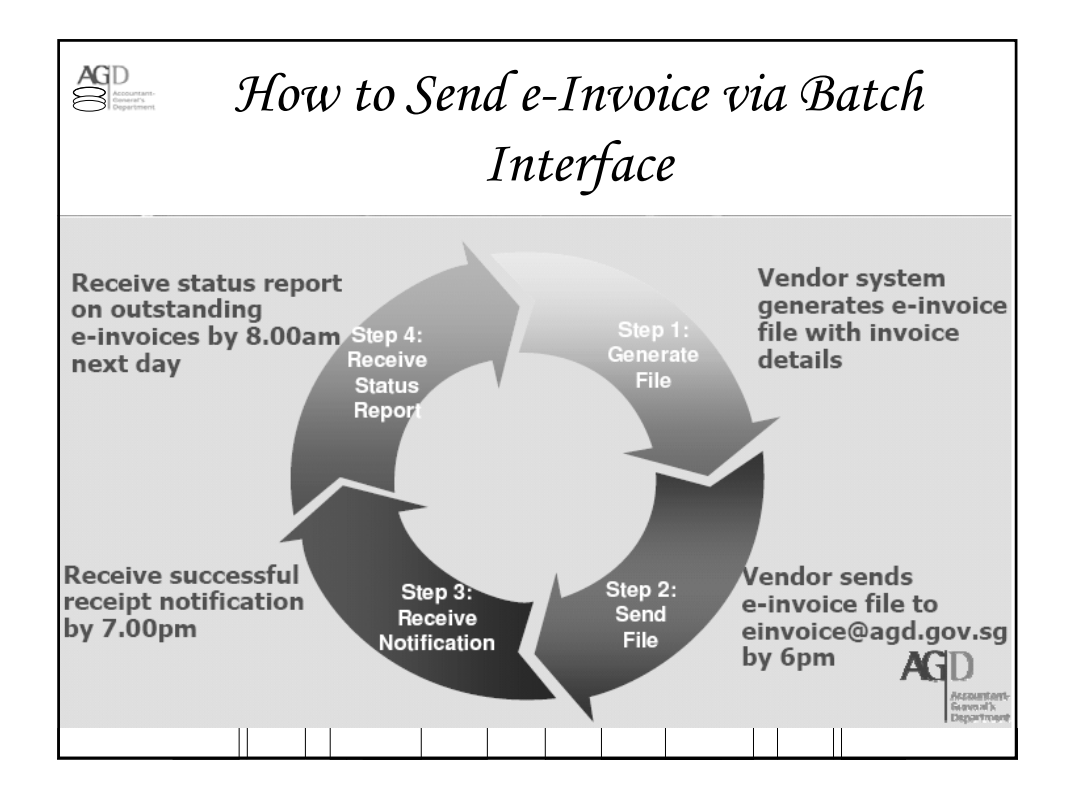

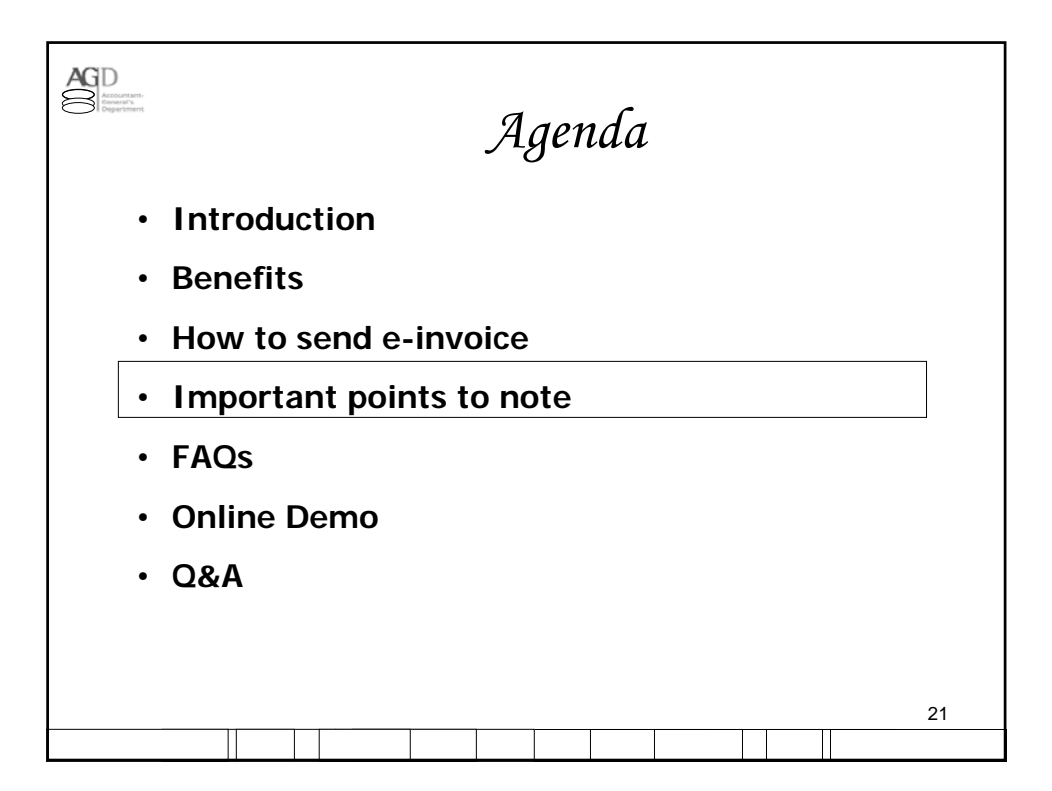

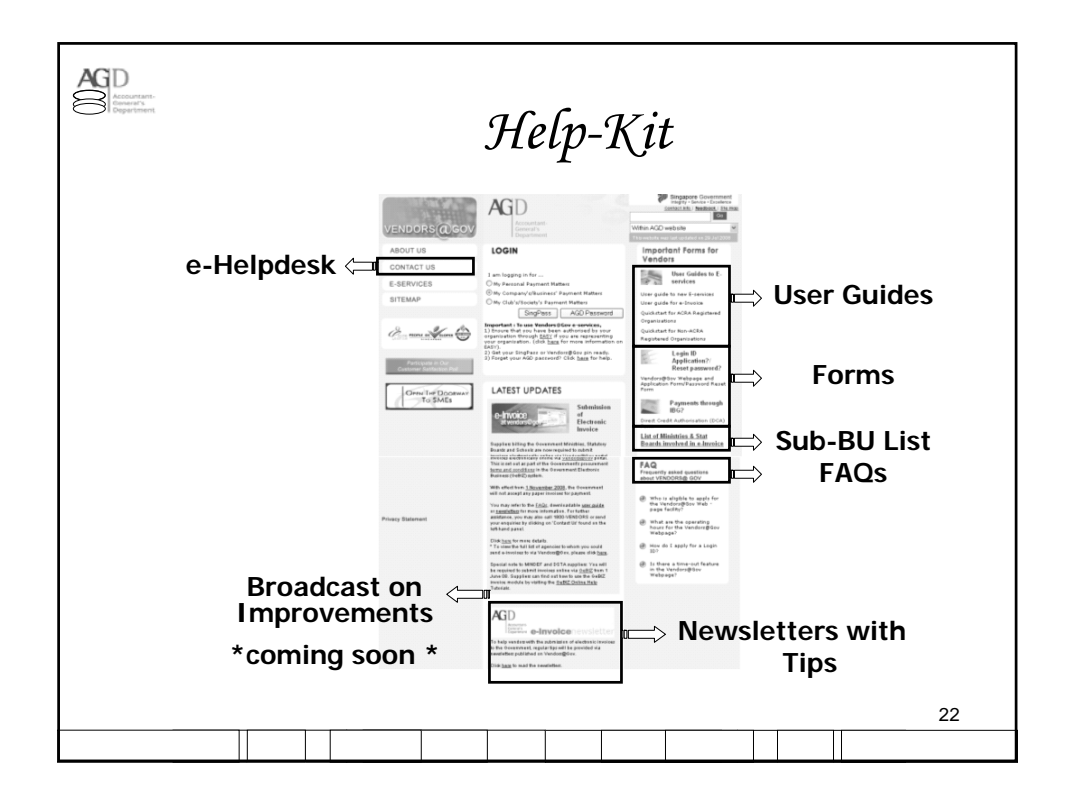

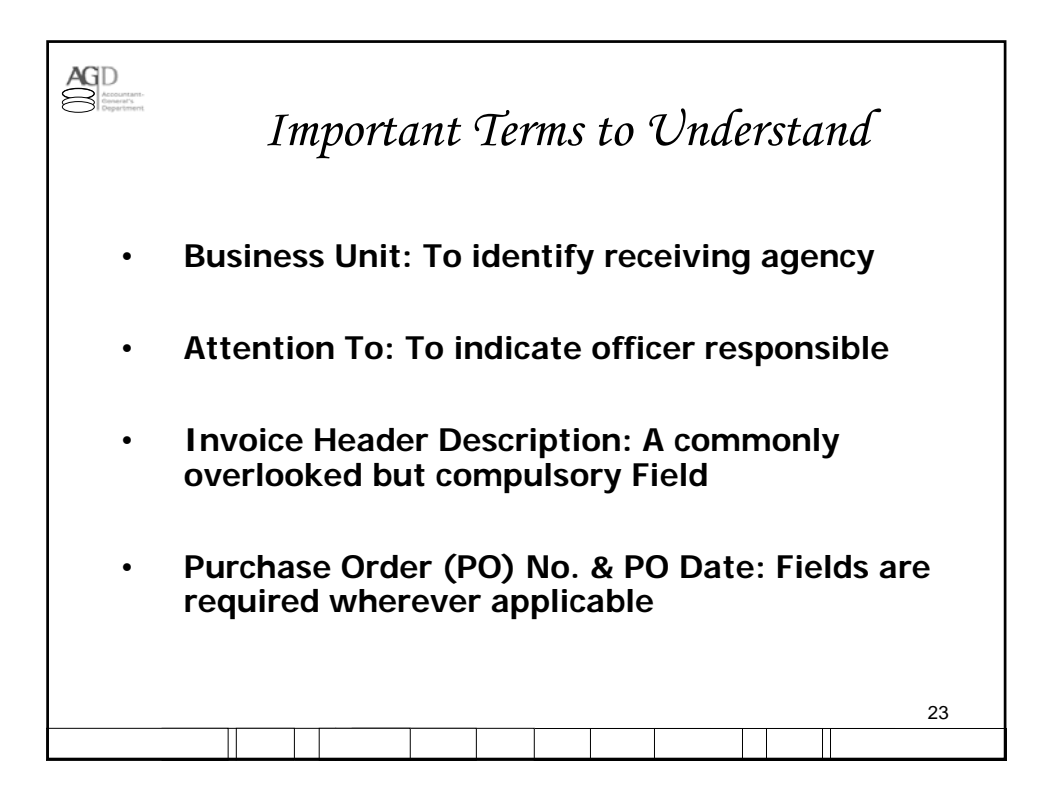

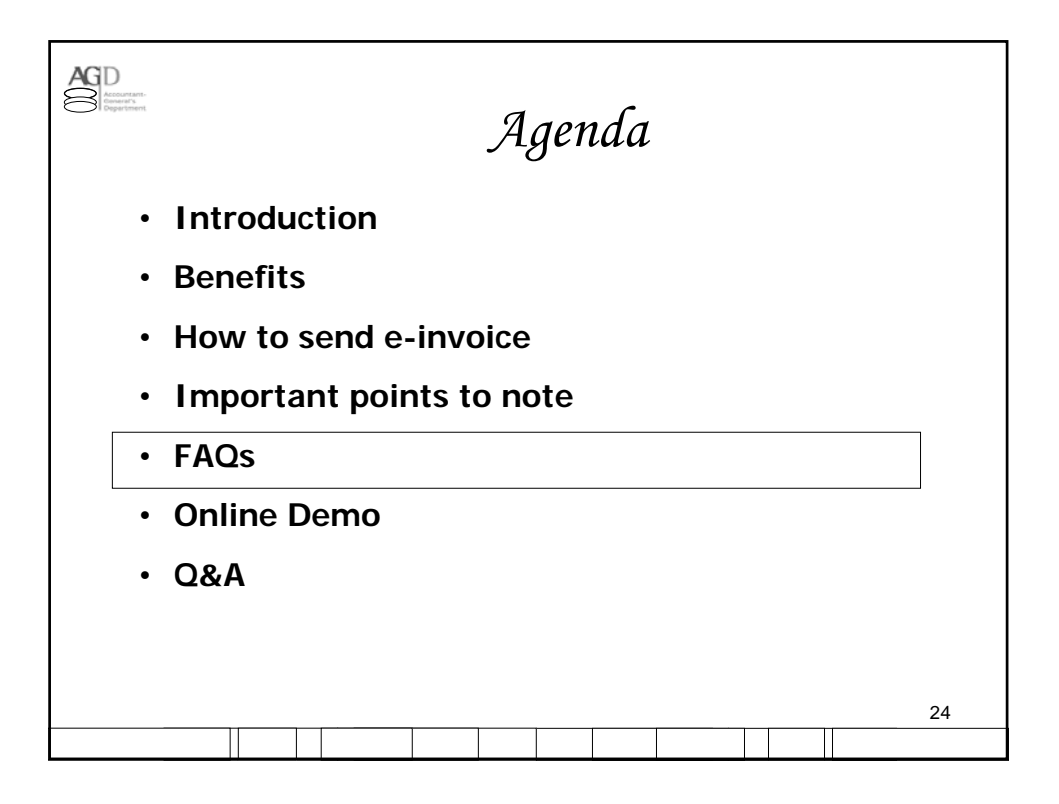

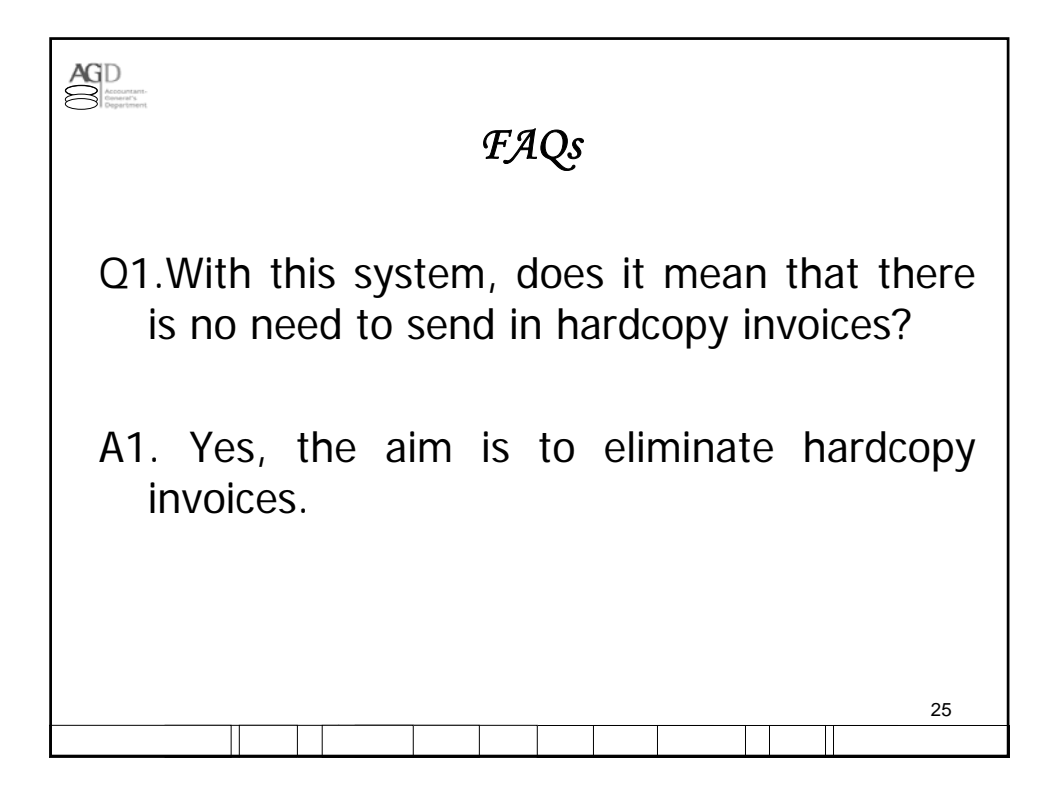

| FAQs                                                                                                    |                                          |
|----------------------------------------------------------------------------------------------------|------------------------------------------|
| Q2. How long will the e-Invoice be kept in the sy<br>What happens if a payment officer did not proce<br>e-invoice?                                                                                                    | ystem?<br>ess the                        |
| <ul> <li>A2. The e-Invoices will be in the system as long as it h not been processed. The status of all invoices will tracked and outstanding e-Invoices will be brou the attention of the ministries.</li> <li>However, paid invoices will only be available for e via Vendors@Gov for two months from invoice date</li> </ul> | has<br>I be<br>Jght to<br>enquiry<br>te. |
|                                                                                                    | 26                                       |

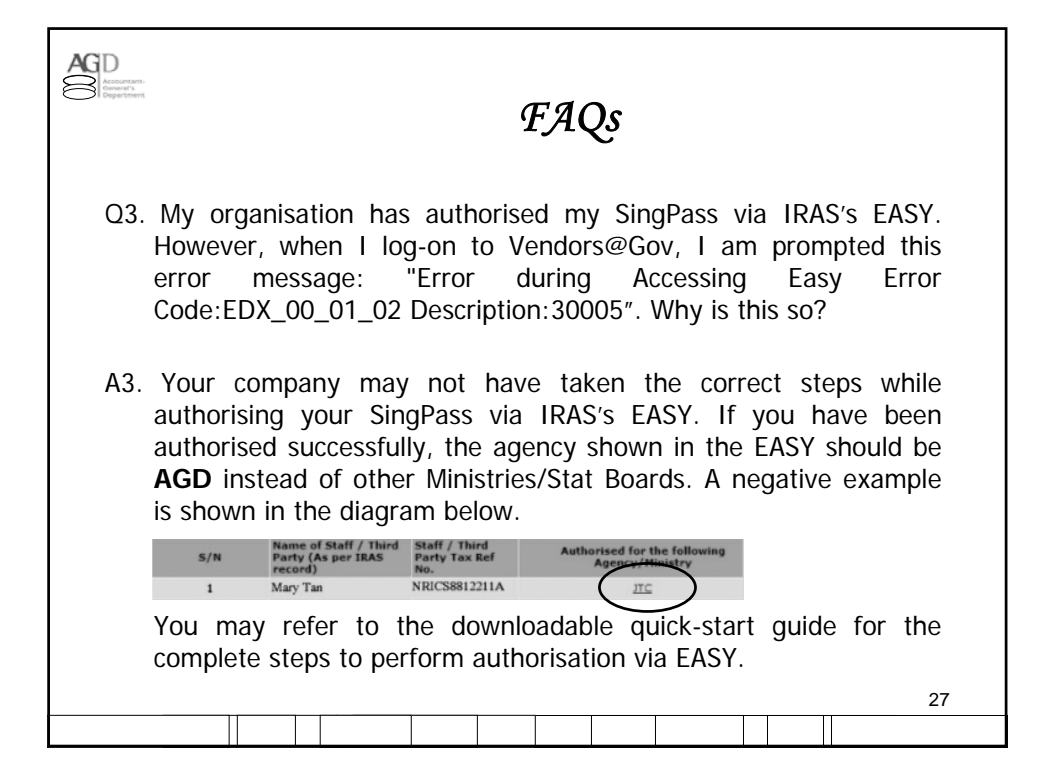

| FAQs                                                                                                    |
|----------------------------------------------------------------------------------------------------|
|                                                                                                    |
| Q4. Some of the submitted e-invoices have the status:<br>"Loaded Successfully". What does this mean? What do I<br>have to do if I have made an incorrect submission to my<br>Statutory Board (SB) or School client?                                                                                                    |
| A4. SBs and schools have separate financial systems, from<br>other Ministries. AGD will be a one-stop portal to<br>receive all invoices from vendors and routes them to the<br>respective SBs and Schools. Upon routing, the invoice<br>status will be shown as "Loaded Successfully". If you<br>need to find out whether your invoices have been<br>processed, pls contact your SBs or schools directly. |
| For incorrect submission, you may re-submit a new e-<br>invoice via Vendors@Gov.                                                                                                    |
| 28                                                                                                    |
|                                                                                                    |

| Accurate<br>Bernard Provided Accurate<br>Department | FAQs                                                                                                    |
|-----------------------------------------------------|----------------------------------------------------------------------------------------------------|
| Q5.                                                 | Our organisation is not GST-registered but the e-invoice indicates GST at 7%. What should we do?                                                                  |
| A5.                                                 | The GST rate indicated on the e-invoice submission page is a text display defaulted at 7%. You may ignore this display if you have performed the following steps: |
|                                                     | 1. Select "No" for the GST reg status in the "Update Bank Details" panel;                                                                                         |
|                                                     | 2. Uncheck the GST box at the Invoice Line Details section                                                                                                    |
|                                                     | 3. Click "Add Line" before invoice submission to ensure that the GST amount field under Invoice Account Summary is zero.                                          |
|                                                     | 29                                                                                                    |
|                                                     |                                                                                                    |

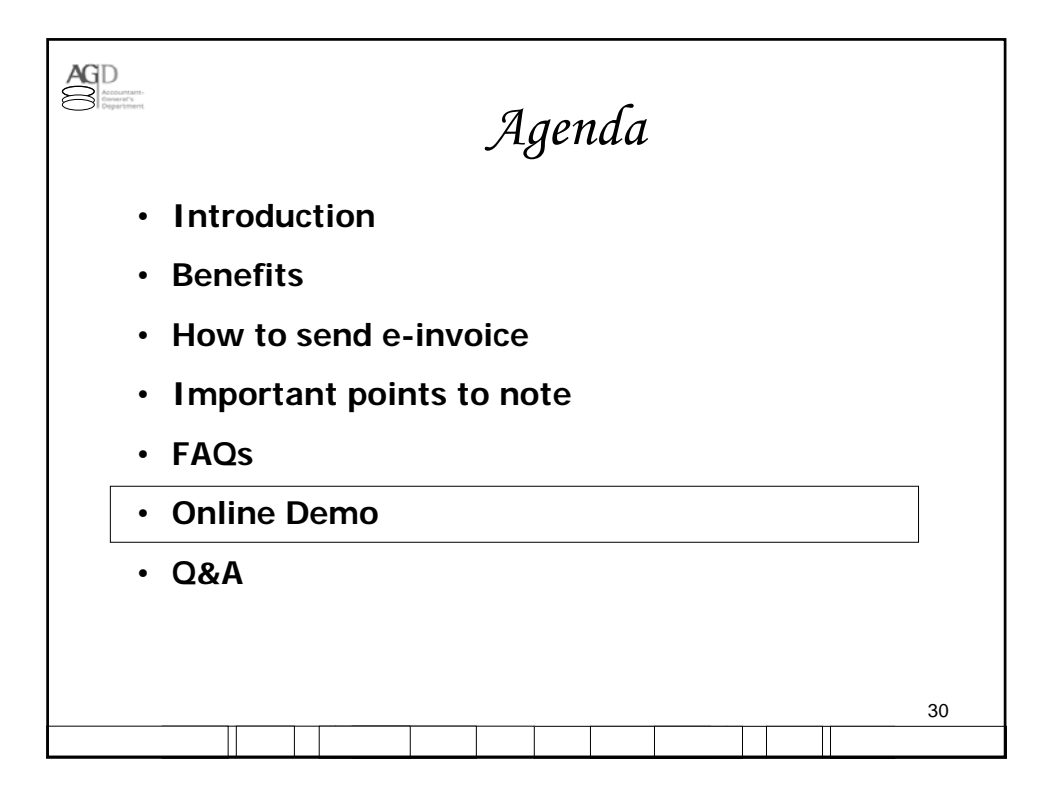

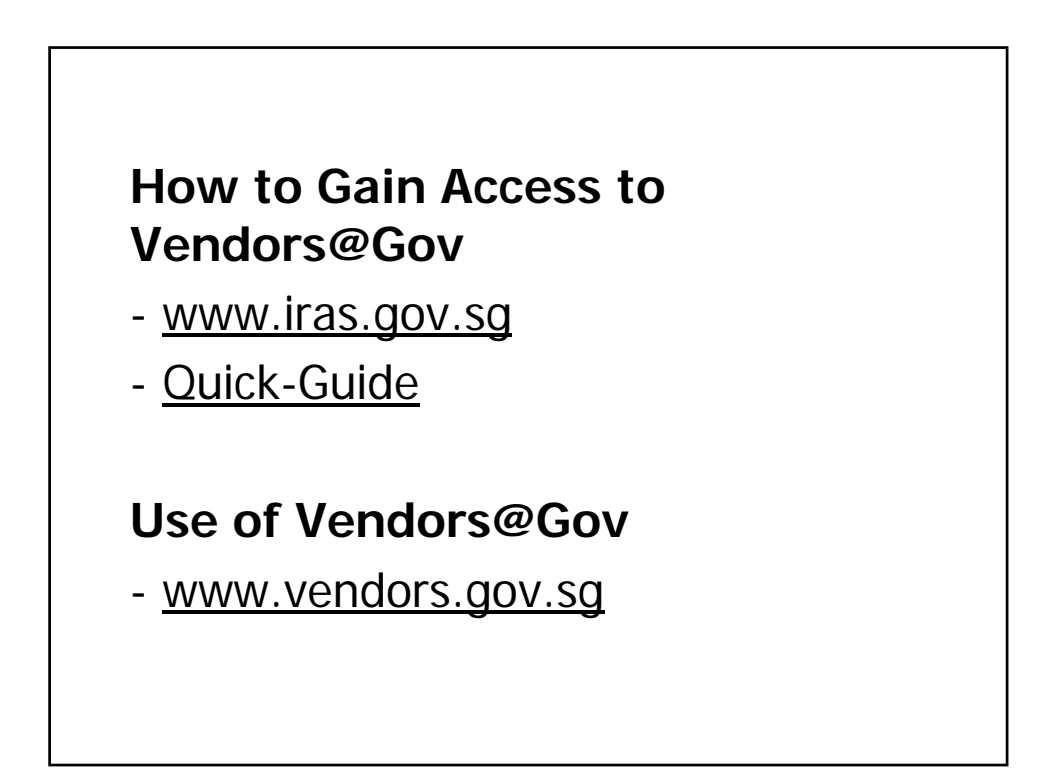

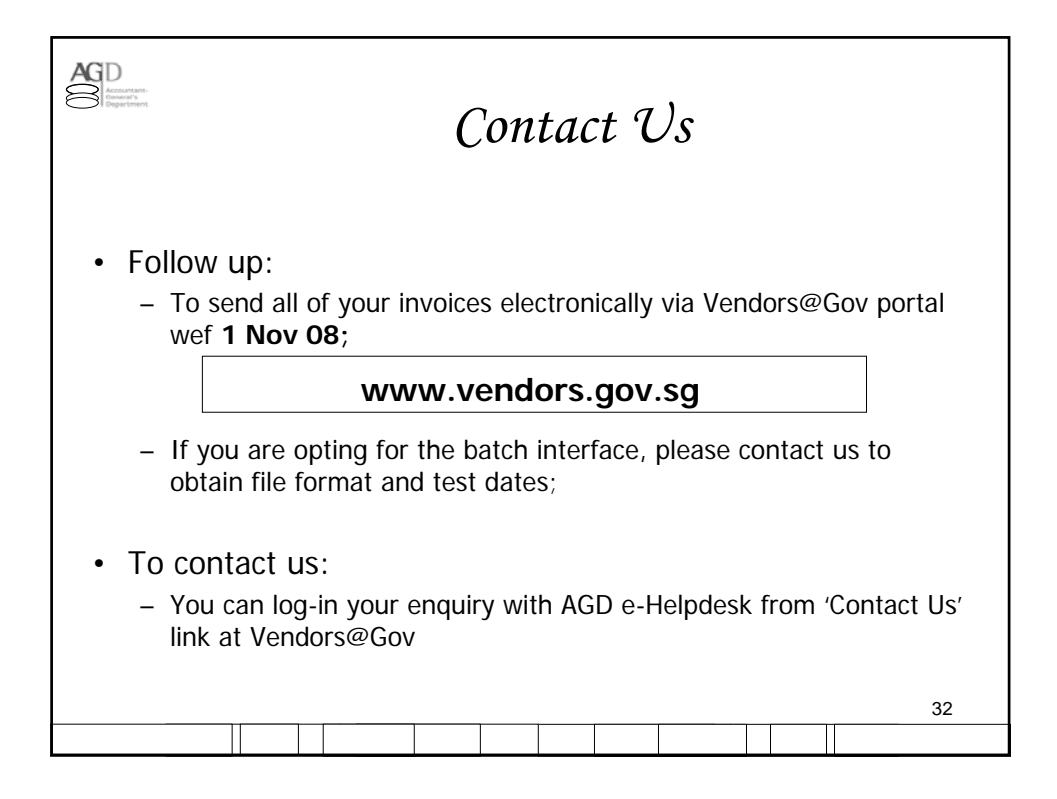

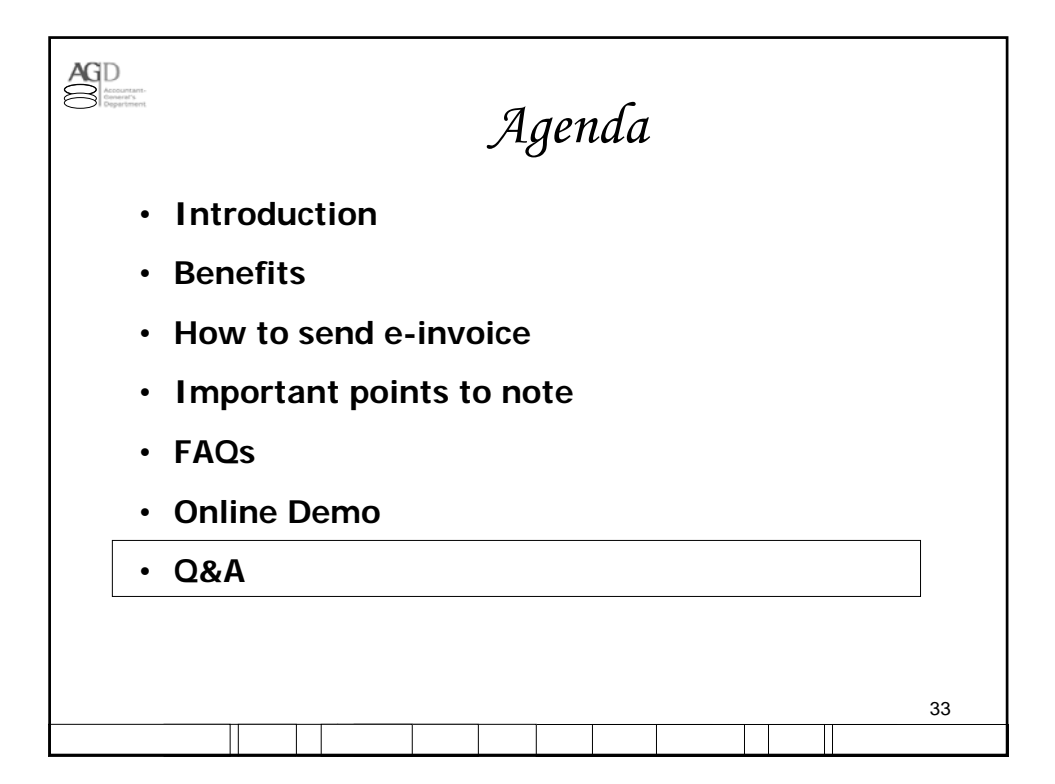